# E2 and 678D V.2.5 setup guide

#### Part 1: Device setup

This document contains set up information for the E2 and XM678D V.2.5. For additional information, refer to *Copeland Typical Installation Details Binder (Asia Pacific Technical Services)*. For installation and operation information, refer to the XM678D manual (*P/N 026-1219*).

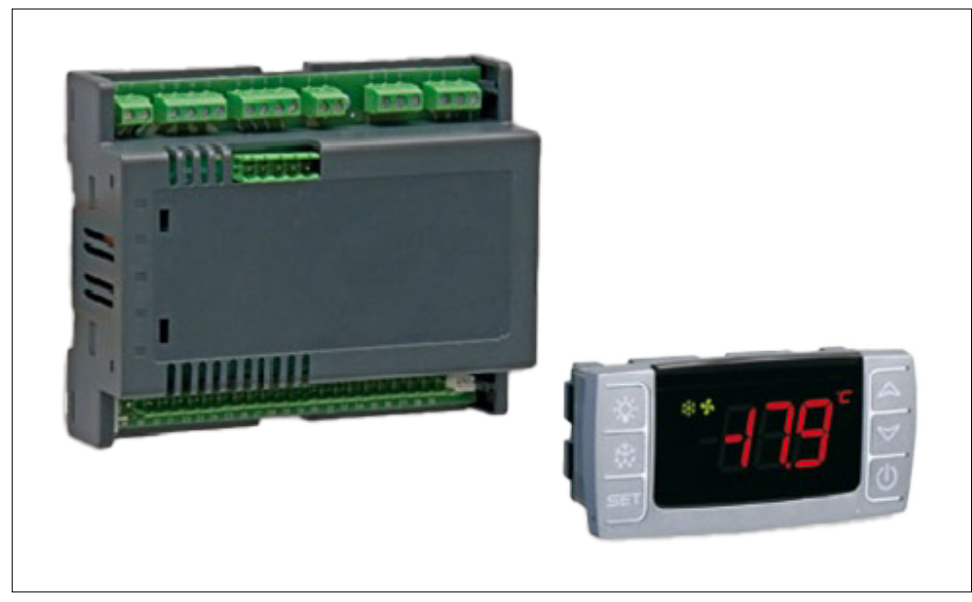

Figure 1 - XM678D and CX660 keyboard

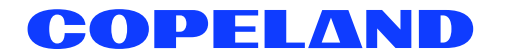

#### Setting the address on XM678D using the CX660 keyboard

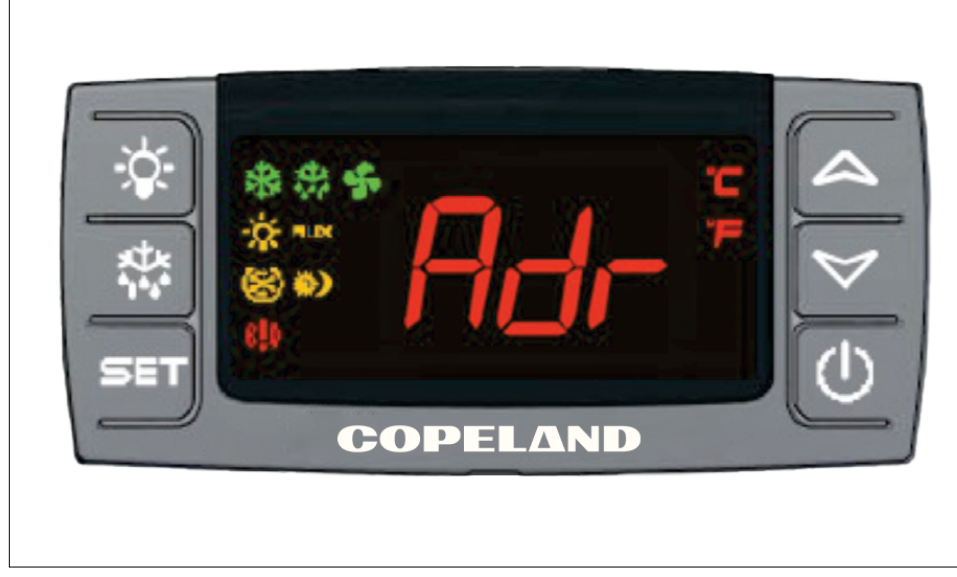

Figure 2 - CX660 keyboard

- 1. Press == + = at the same time for five seconds to open the first level programming. The display will stop flashing once it has entered programming mode.
- 2. Navigate through the parameters by pressing v or a until Adr appears on the screen.
- 3. Press 💷 and assign the corresponding address for the device by pres 💟
- 4. Press **set** to save changes.
- 5. To exit, press == + 🔽 or wait for a few seconds without pressing any button; the display will start flashing.

#### E2 serial port setup

- 1. Log into the E2 controller by pressing the Log INOUT button.
- 2. Enter USER in the **Username** field and press
- 3. Enter PASS in the **Password** field and press
- 4. Press Menu, 7, 3, 4 (General Controller Info).
- 5. Press **F2** twice to move to the *C3*: *Serial* tab.

| C1: | General      | 62: E  | na Units | C3: Serial      | C4: TCP/IP     | C5: Peer | Neturk |                  |
|-----|--------------|--------|----------|-----------------|----------------|----------|--------|------------------|
| C6: |              | C7: S  | System   | C8: BACnet      | C9: Sus Alarns | CO: HORE |        | Fails Ø          |
|     |              |        | Gen      | eral Setup: ALG | AS E2E         |          |        | Alarns           |
|     |              |        |          |                 |                |          |        | Notices 5        |
|     | Serial       |        | Value    |                 |                |          |        |                  |
|     | COM1 Connec  | tion   | : Seria  | L               |                |          |        |                  |
|     | COM1 Baud    |        | : 115.2  | Kbaud           |                |          |        | NETWORK OVERVIEW |
|     | COM1 Data S  | ize    |          | 8               |                |          |        | MODBUS-1 🔶       |
|     | COM1 Parity  |        | : None   |                 |                |          |        |                  |
|     | COM1 Stop B  | its    |          | 1               |                |          |        |                  |
|     | COM1 FiFo S  | ize    | : 14     |                 |                |          |        |                  |
|     | COM2 Connec  | tion   | : Not U  | ied             |                |          |        |                  |
|     | COM3 Connec  | tion   | : No Ho  | len             |                |          |        |                  |
|     | CON4 Connec  | tion   | = MODBU  | 5-1             |                |          |        |                  |
|     | CON4 Baud    |        | : 9600   | paud            |                |          |        |                  |
|     | COM4 Data S  | ize    |          | 8               |                |          |        |                  |
|     | COM4 Parity  |        | : None   |                 |                |          |        |                  |
|     | CON4 Stop B  | 105    | :        | 1               |                |          |        | F. 11. 1 . 40    |
|     | COM6 Connec  | tion   | : Not U  | ied             |                |          |        | E2 Unit02        |
|     | CON6 F1F0 S  | 120    | : 14     |                 |                |          |        | Ben b 8488b      |
|     | CON4 RUall   |        | : Yes    |                 |                |          |        | Rev 4.06834      |
|     | CONG MOALT   |        | : Yes    |                 |                |          |        | IP 10.101.200.20 |
|     |              |        |          |                 |                |          |        | English-US       |
|     |              |        |          |                 |                |          |        | Engrisn-03       |
| Ser | oll using Ne | xt/Pro | ev keys  | Connection T    | pe for CONA    |          |        |                  |
|     | F1: PREV TAB |        | F2: NEX  | TTAB            | F3: EDIT       | F4: L00K | UP     | F5: CANCEL       |

Figure 3 - C3: Serial tab

- 6. Press 🚺 to highlight the COM2 connection parameter.
  - a. Press **F4** (LOOK UP) and select **MODBUS-1**
  - (if MODBUS-1 is being used, select MODBUS-2 or MODBUS-3 connection).
  - b. Press Enter to set the configuration.
  - c. Set the MODBUS connection as follows:
    - (Press **F4** to select options and **Ener** to set the configuration.)
    - COM2 baud: 19.2K baud
    - COM2 data size: 8
    - COM2 parity: None
    - COM2 stop bits: 1
- 7. Press 💬 to save changes.
- 8. Press () to go back to the *Home* screen.

Note: The XM MODBUS connection must be set to 19.2K baud.

# Part 2: Adding the XM678D controller in E2

- 1. Press Men, 7, 7, 2 (Connected I/O Boards and Controllers).
- 2. Press **F2** once to move to the *C3*: *ECT* tab. Highlight the **XM678D** application and enter the desired number of devices under **Quantity**.

| Jse Ctrl-X to S | Select CX Tabs |               | SETUP     |     | FULL        |                                  |
|-----------------|----------------|---------------|-----------|-----|-------------|----------------------------------|
| C1: This Unit   | C2: IO Network | C3: ECT       | 64:       |     | C5: Echelon | ADVISOR7 SUMMARY                 |
| C6:             | C7: System     | C8:           | C9:       |     | C0:         | Fails 0                          |
|                 | Hun Ne         | twork (trls:  | NetSetup  |     | _           | Alarms 1<br>Notices 6            |
|                 | ECT Boar       | rd Type       | Quantity  | Max | 1           |                                  |
|                 | #10 · VEI      | 220 11        | 1         | 00  |             | NETHORY OUERUIEN                 |
|                 | #10 : X.I.S    | Scroll Unit   | i i       | 16  |             | HODBUS-1                         |
|                 | #20 : XH6      | 70K 13        | õ         | 99  |             |                                  |
|                 | #21 : XH6      | 70K_34        | 0         | 99  |             |                                  |
|                 | #22 : XH6      | 78D_20        | 0         | 99  |             |                                  |
|                 | #23 : XH6      | 78D_25        | _ 1       | 99  |             |                                  |
|                 | #24 : XH6      | 79K_13        | 0         | 99  |             |                                  |
|                 | #25 : XH6      | 79K_34        | 1         | 99  |             |                                  |
|                 | #26 : XR3      | 5CX_56        | 0         | 99  |             |                                  |
|                 | #27 : XR7      | SCX CaseDsp   | 0         | 99  |             |                                  |
|                 | #28 : XK/      | SCX_50        | U         | 99  | Į.          |                                  |
|                 | #29 : 199      | ODHC          |           | 0   | 1           | E2 Unit#2                        |
|                 |                |               |           |     |             | Rev 4.05834<br>IP 10.151.200.204 |
|                 |                |               |           |     |             | English-US                       |
| Enter 0 to 99   | Enter desired  | number of the | se boards |     |             |                                  |
| F1: PREU TA     | B F2: NEX1     | TAB           | F3: EDIT  |     |             | F5: CANCEL                       |

Figure 4 - C3: ECT tab

- 1. Press to save changes.
- 2. Press () to go back to the Home screen.

# Part 3: Commissioning the XM678D controller

- 1. Press (), 7, 7, 1 to open the Network Summary screen.
- 2. Press 🚺 to highlight the XM678D controller to be commissioned and press **F4**

| 11-20-13 🧭 🙂              |                           | RX-400 U<br>Network S  | nit 2<br>unnary | FULL                       | 6:35:4                           |
|---------------------------|---------------------------|------------------------|-----------------|----------------------------|----------------------------------|
| Nane                      | Туре                      | Network Address        | Rev             | Status                     | ADUISORY SUMMARY<br>Fails 0      |
| E2 Unit02<br>XEU200 41001 | RX400-Refrig<br>XEV22D_11 | LONWorks:<br>HODBUS-1: | 2 4.06834       | This Controller<br>No Port | Notices 6                        |
| 3007.00_225007            | XH679K_34                 | H00805-1:              | 2 3.04-00       | Online                     | NETWORK OVERVIEW<br>HODBUS-1     |
|                           |                           |                        |                 |                            |                                  |
|                           |                           |                        |                 |                            |                                  |
|                           |                           |                        |                 |                            |                                  |
|                           |                           |                        |                 |                            | 50 m. 10 m                       |
|                           |                           |                        |                 |                            | E2 Unit@2                        |
|                           |                           |                        |                 |                            | Rev 4.06834<br>IP 10.161.200.204 |
|                           |                           |                        |                 |                            | English-US                       |
| 54. BELETE B              | 506 FO. CT                | ATHE 59. NET           | STATUS          | Ch. 0000100100             |                                  |

Figure 5 - Network Summary screen

- 3. If a *Select Network* box appears on the screen, select the MODBUS number where you configured the device and press
- 4. Select the address for the device and press

Note: The MODBUS device address must be the same as the address assigned on the device.

| Nane Tune Notinek Oddence Roy Statur ADUISOR/ S   E2 Unit02 H00BUS-1 Devices ntroller ntroller Notices   RM0780_20_114 1 (Unused) ntroller Notices   RM0780_2340 2 XH679K_34001 XH679K_34 NETWORK 00   NETWORd 3 (Unused) NETWORd NETWORK 00   4 (Unused) 6 (Unused) NETWORd   5 (Unused) 8 (Unused) NETWORd   9 (Unused) 10 (Unused) 11   10 (Unused) 12 (Unused) 12                                                                                                    |                 |
|----------------------------------------------------------------------------------------------------|-----------------|
| HODBUS-1 Devices     Alarns       XEU220_111     1     (Unused)       RH679K_3401     KH679K_3401     KH679K_34       XEU220_111     1     (Unused)       A     (Unused)     Notices       XH679K_3401     KH679K_34     Notices       XH679K_3401     KH679K_34     Notices       XH679K_3401     SH679K_34     Notices       XH679K_3401     SH679K_34     Notices       XH679K_3401     SH679K_34     Notices       SH679K_341     SH679K_34001     Notices       SH679K_341     SH679K_34001     Notices       SH679K_341     SH679K_34001     Notices       SH679K_341     SH679K_34001     Notices       SH679K_341     SH679K_34001     Notices       SH679K_341     SH679K_34001     Notices       SH679K_341     SH679K_34001     Notices       SH679K_341     SH679K_34001     Notices       SH679K_341     SH679K_3401     Notices       SH679K_341     SH679K_3401     Notices       SH679K_341     SH679K_3401 | SUMMARY<br>0    |
| XEU220_111<br>RM6780_251 1. (Unused)<br>XM6790K_3401 XM679K_34<br>XM6790K_3401 XM679K_34<br>A. (Unused)<br>A. (Unused)<br>A. (Unused)<br>A. (Unused)<br>7. (Unused)<br>8. (Unused)<br>10. (Unused)<br>11. (Unused)<br>12. (Unused)<br>12. (Unused)                                                                                                    | 1<br>6          |
| 9. (Unused)<br>10. (Unused)<br>11. (Unused)<br>12. (Unused)                                                                                                    | IVERVIEW        |
| 13. (Unused)<br>14. (Unused) [2. United]                                                                                                    |                 |
| 15. (Unused)<br>16. (Unused)<br>17. (Unused)<br>18. (Unused)<br>↓ IP 10.151.                                                                                                    | 134<br>1.200.20 |

Figure 6 - MODBUS device address

5. The screen for setting the physical address will appear. Press to continue.

| 11-20-13 ()                           |              | Netwo                    | ee unit 2<br>rk Sunnary | FULL       | 6:38:1                                  |
|---------------------------------------|--------------|--------------------------|-------------------------|------------|-----------------------------------------|
| Nane                                  | Tunn         | RH67:<br>Notwork Origina | 8D_25081                | etatur<br> | ADUISOR/ SUMMARY<br>Fails 0<br>Alarms 1 |
| E2 Unit02<br>XEV22D_110<br>RH678D_250 |              |                          |                         | ntroller   | Notices <u>6</u>                        |
| XM679K                                | Setting      | Physical Address for:    | RH678D_2508             | ,          | NETWORK OVERVIEW<br>NODBUS-1            |
|                                       | Specify      | Physical Address OF C    | ontroller               |            |                                         |
|                                       |              | Address: 5               |                         |            |                                         |
|                                       |              |                          |                         |            | E2 Unit82                               |
|                                       |              |                          |                         |            | Rev 4.05834<br>IP 10.151.200.204        |
| Fator using a                         | ad Based FM  | FO to Pat Address        |                         |            | English-US                              |
| Enter value a                         | na press ENI | ER CO Set Rodress        |                         |            | F5: CANCEL                              |

Figure 7 - Device address setup

- 6. Press to save changes.
- 7. Press T to go back to the Home screen.
- 8. Press (Menu), 🐐 , 🐐 to open the Network Summary screen.
- 9. Wait for a few seconds and XM678D should appear Online.

| 11-20-13 🕜 🦉              | 9                         | RX-480<br>Network      | Unit 2<br>Sunnary      | FULL                       | 6:35:4                           |
|---------------------------|---------------------------|------------------------|------------------------|----------------------------|----------------------------------|
| Nane                      | Туре                      | Network Address        | Rev                    | Status                     | ADUISORY SUMMARY<br>Fails 0      |
| E2 Unit02<br>XEU202 11001 | RX400-Refrig<br>XEV22D_11 | LONWorks:<br>HODBUS-1: | 2 4.06834<br>0 0.00    | This Controller<br>No Port | Notices 6                        |
| <86780_25080><br>2nor     | XH678D_25<br>XH679K_34    | HODBUS-1:<br>HODBUS-1: | 5 2.05-00<br>2 3.04-00 | Online<br>Online           | NETWORK OVERVIEW<br>HODBUS-1     |
|                           |                           |                        |                        |                            |                                  |
|                           |                           |                        |                        |                            |                                  |
|                           |                           |                        |                        |                            |                                  |
|                           |                           |                        |                        |                            | E2 Unit#2                        |
|                           |                           |                        |                        |                            | Rev 4.86834<br>IP 10.161.200.204 |
|                           |                           |                        |                        |                            | English-US                       |
| F1: DELETE RO             | RD F2: ST                 | ATUS F3: HET           | STATUS 🚶               | F4: COMMISSION             | F5: SETUP                        |

Figure 8 - XM678D commissioning to the E2 controller

10. Repeat this process for other devices.

### Part 4: Associating the XM678D to the XM circuit

1. From the Home screen, press (1) \* to open the System Configuration menu.

| 01-04-06 • 🕜 🛄    | RX-48<br>RX DE             | 0 Unit 2<br>V SUNMARY | FULL       | 16:06:0                          |
|-------------------|----------------------------|-----------------------|------------|----------------------------------|
|                   |                            | Circuits              | State Temp | ADUISOR" SUHMARY<br>Fails 0      |
|                   | MAIN NENU                  | 11001                 | .Off NONE  | Notices 82                       |
|                   | 1. Suction Groups          |                       |            |                                  |
|                   | 2. Condenser Control       |                       |            | NETWORK OUERUIEW<br>IONet-1      |
|                   | 3. Circuits                |                       |            | HODBUS-1                         |
|                   | 4. Sensor Controls         |                       |            |                                  |
|                   | 5. Configured Applications |                       |            |                                  |
|                   | 6. Add/Delete Application  |                       |            |                                  |
|                   | 7. System Configuration    |                       |            | 1                                |
|                   | 8. Status                  |                       |            | E2 Unit02                        |
|                   |                            | <b></b>               |            | Rev 4.06831<br>IP 10.161.200.228 |
|                   |                            |                       |            | English-US                       |
| Press nenu number | or scroll to selection     |                       |            |                                  |
|                   |                            |                       |            |                                  |

Figure 9 - System configuration menu

2. Press **7** to open the *Network Setup* menu.

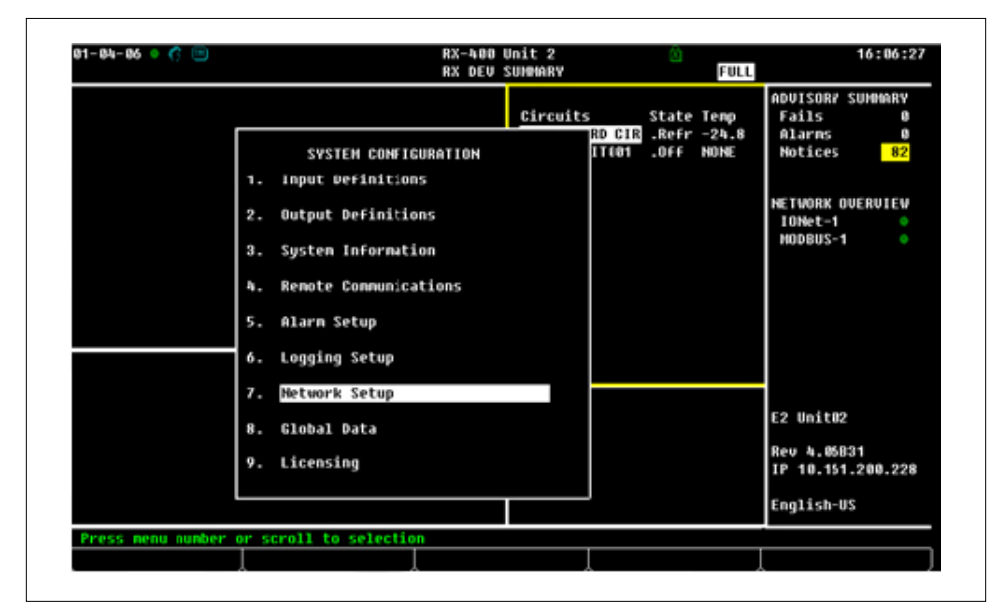

Figure 10 - Network setup menu

3. Press to open the Controller Associations menu.

| 01-04-06 • 🕜 🛄      | RX-400<br>RX DEV                                                                                                    | Unit 2<br>SUHMARY           | 3                      | FULL                  |                                        | 16:06:44                |
|---------------------|----------------------------------------------------------------------------------------------------|-----------------------------|------------------------|-----------------------|----------------------------------------|-------------------------|
|                     |                                                                                                    | Circuits<br>RD CIR<br>IT(01 | State<br>.Refr<br>.Off | Temp<br>-24.8<br>NONE | ADVISOR/<br>Fails<br>Alarms<br>Notices | SUNMARY<br>0<br>0<br>82 |
|                     | NETWORK SETUP<br>1. Network Sunnary<br>2. Connected 1/O Boards & Con<br>3. Router Setup<br>4. Controller Associations | ntrollers                   |                        |                       | NETWORK<br>IONet-1<br>HODBUS-          | DVERVIEV<br>I           |
|                     |                                                                                                    |                             |                        |                       | E2 Unit&<br>Rev 4.05<br>IP 10.15       | 2<br>331<br>1.200.228   |
| Press nenu nunber o | scroll to selection                                                                                                   |                             |                        |                       | English-                               | 12                      |

Figure 11 - Controller Associations menu

- 4. Select the XM Circuit.
- 5. Press Enter to confirm.
- 6. Select the XM678D device to be associated to the XM circuit.

| 81-84-86 | • 6 🗉           |              | RX<br>XM ( | -400 Jnit 2<br>CIRCULT ASSOC | ()<br>FULL  | 16:07:2                                 |
|----------|-----------------|--------------|------------|------------------------------|-------------|-----------------------------------------|
|          | Case            | Controller   | <> XH Ci   | rcuit Association            |             | ADULSORY SUMMARY                        |
|          | Application     | Duc          | Node       | Zace Ctrl Ci                 | rcuit       | Alarne 0                                |
|          | xn673DevicE     | MODBUS       | 1          | _                            |             | NOCICES 82                              |
|          |                 |              |            |                              |             | HETWORK OVERVIEW<br>IOHet-1<br>Hodbus-1 |
|          |                 |              |            |                              |             | E2 Unit#2                               |
|          |                 |              |            |                              |             | Rev 4.06831<br>IP 10.161.200.228        |
|          |                 |              |            |                              |             | English-US                              |
| Scroll a | opplications wi | th NEXT/PREV | keys or u  | se LOJK-UP to sel            | ect         |                                         |
| F1: SE   | TUP APP         | F2: SETUP CK | ar 🗌       |                              | F4: LOOK UP | FS: CANCEL                              |

Figure 12 - XM678D device selection

- 7. Press **F4** (LOOK UP).
- 8. Press Enter to confirm.
- 9. The XM678D device is now associated to the XM Circuit.
- 10. Repeat this process for other XM678D controllers.
- 11. Press to confirm and save changes.
- 12. Press To go back to the Home screen.

# Part 5: Suggested starting values

Note: Parameters with "-" are site specific.

| XM         | <b>Retail solutions</b> | Device              | Description                         | Starting  |  |  |  |  |  |
|------------|-------------------------|---------------------|-------------------------------------|-----------|--|--|--|--|--|
|            | Elec                    | tronic expansion va | alve                                |           |  |  |  |  |  |
| FtY        | Refrig type             | XM                  | Kind of gas                         | -         |  |  |  |  |  |
| PMU        | Pressure unit           | XM                  | Pressure measurement unit           | -         |  |  |  |  |  |
| Atu        | Autotune SH             | XM                  | Min. stable superheat               | n         |  |  |  |  |  |
| AMS        | Auto superheat          | XM                  | Adaptive superheat enable           | n         |  |  |  |  |  |
| SSH        | Superheat SP            | XM                  | Bottom of the regulation band       | 9         |  |  |  |  |  |
| Pb         | SH TR                   | XM                  | Top of the regulation band          | 36        |  |  |  |  |  |
| rS         | SH TR offset            | XM                  | Re-positioning regulation band      | -3.6      |  |  |  |  |  |
| inC        | SH I-gain               | XM                  | Speed & deviations                  | 220       |  |  |  |  |  |
| PA4        | Sens min pres           | XM                  | Probe @ 4mA                         | See notes |  |  |  |  |  |
| P20        | Sens max pres           | XM                  | Probe @ 20mA                        | See notes |  |  |  |  |  |
| oPE        | Start %                 | XM                  | Starting valve %                    | -         |  |  |  |  |  |
| SFd        | Start dur               | XM                  | Start valve duration                | -         |  |  |  |  |  |
| FRC        | Fast recov cont         | XM                  | Valve closing speed below set point | 0         |  |  |  |  |  |
| LSt        | Valve min steps         | XM                  | Min valve steps                     | -         |  |  |  |  |  |
| USt        | Valve max steps         | XM                  | Max valve steps                     | -         |  |  |  |  |  |
| ESt        | Extra steps             | XM                  | Extra step when closing valve       | -         |  |  |  |  |  |
| Sr         | Step rate               | XM                  | Step rate                           | -         |  |  |  |  |  |
| СРР        | Max phase cur           | XM                  | Current per phase                   | -         |  |  |  |  |  |
| CHD        | Hold phase cur          | XM                  | Current to maintain position        | -         |  |  |  |  |  |
| HSF        | Motor movement          | XM                  | Kind of motor movement              | -         |  |  |  |  |  |
| teP        | Valve list              | XM                  | Pre-set valve list                  | -         |  |  |  |  |  |
| teU        | Valve type              | XM                  | Valve type used                     | -         |  |  |  |  |  |
| Regulation |                         |                     |                                     |           |  |  |  |  |  |
| HY         | HY/TR                   | XM                  | Top of the regulation band          | 18        |  |  |  |  |  |
| int        | l-gain case             | XM                  | Speed & deviations                  | 220       |  |  |  |  |  |
| CrE        | Continuous reg          | XM                  | Enable stable control               | Y         |  |  |  |  |  |
|            | Temp unit               | XM                  | Units for display                   | С         |  |  |  |  |  |
|            |                         | Fan                 |                                     |           |  |  |  |  |  |
| FnC        | Fan mode                | XM                  | Fan operating mode                  | -         |  |  |  |  |  |
| FSt        | Fan delay               | XM                  | Fan stop temperature                | -         |  |  |  |  |  |

Table 1 - Suggested starting values

Notes:

- For XM678D Version 2.5, probes are Retail Solutions type.
- The same engineering unit must be used in the PA4 and P20 parameters as set in the device. See example below:
  - If a PP11 transducer is connected to an XM678D, **Prn** set to **rEL** and **PMU** (**PNU** in device) set to **Bar**, the ff. procedures should be done:
    - a. PA4=-0.5

b. P20=11

- To change the pressure reading on screen from **bar** to **psi**, the **ff**. procedures should be done in order:
  - a. Set PNU to psi
  - b. Set PA4= -7
  - c. Set P20= 161

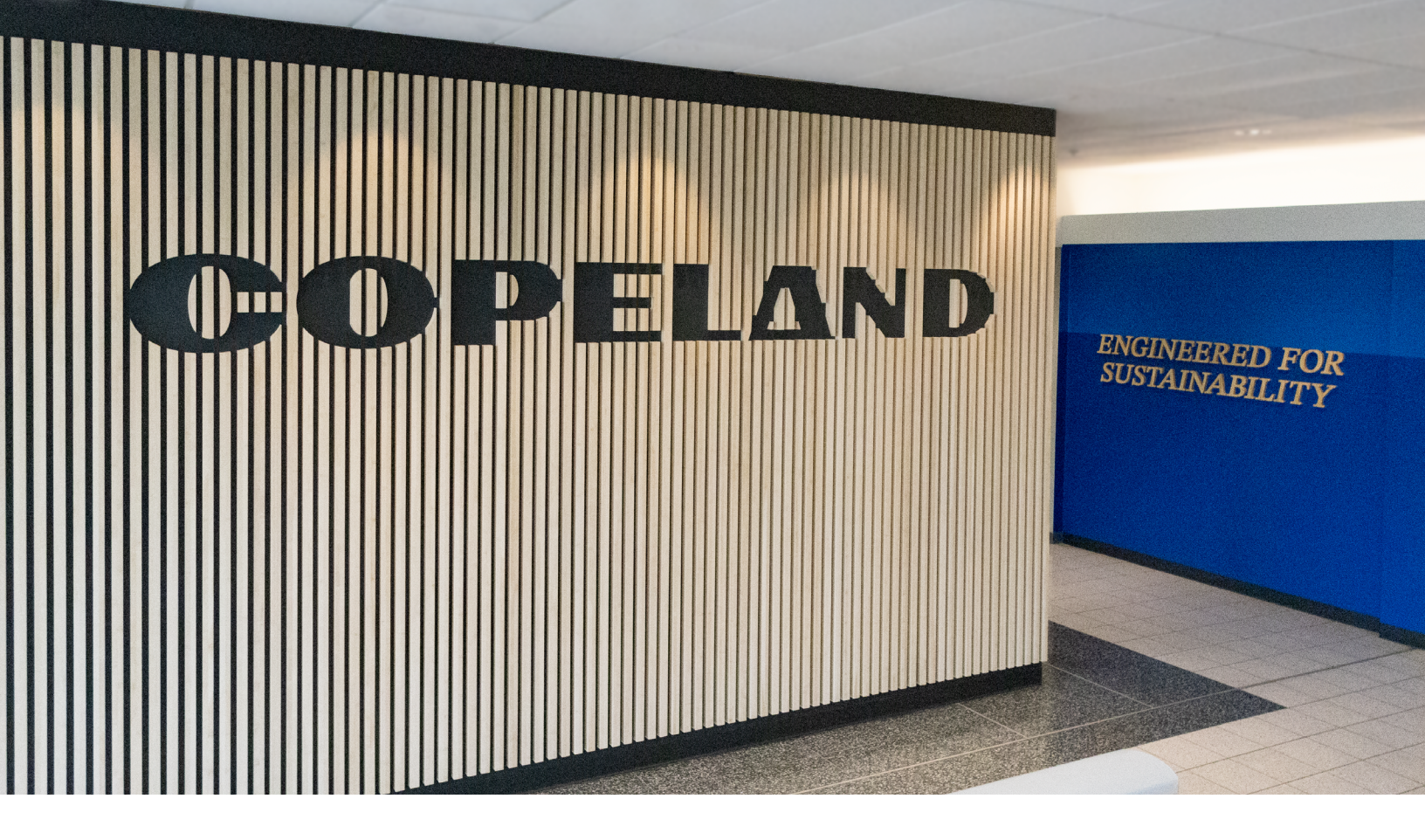

#### About Copeland

Copeland is a global leader in sustainable heating, cooling, refrigeration and industrial solutions. We help commercial, industrial, refrigeration and residential customers reduce their carbon emissions and improve energy efficiency. We address issues like climate change, growing populations, electricity demands and complex global supply chains with innovations that advance the energy transition, accelerate the adoption of climate friendly low GWP (Global Warming Potential) and natural refrigerants, and safeguard the world's most critical goods through an efficient and sustainable cold chain. We have over 18,000 employees, with feet on the ground in 50 countries - a global presence that makes it possible to serve customers wherever they are in the world and meet challenges with scale and speed. Our industry-leading brands and diversified portfolio deliver innovation and technology proven in over 200 million installations worldwide. Together, we create sustainable solutions that improve lives and protect the planet today and for future generations. For more information, visit <u>copeland.com</u>.

The contents of this publication are presented for informational purposes only and they are not to be construed as warranties or guarantees, express or implied, regarding the products or services described herein or their use or applicability. Copeland LP reserves the right to modify the designs or specifications of such products at anytime without notice. Copeland LP does not assume responsibility for the selection, use or maintenance of any product. Responsibility for proper selection, use and maintenance of any Copeland LP product remains solely withthe purchaser and end-user.

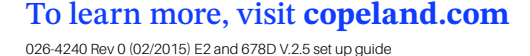

©2024 Copeland LP.

COPELAND